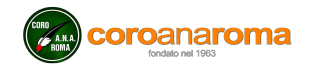

## RICERCA DI PAROLE O FRASI IN UNA PAGINA INTERNET

Tutti o quasi i browser disponibili per Windows, Macintosh e Linux, vale a dire:

- Internet Explorer
- Microsoft Edge
- Google Chrome
- Google Chromium
- Opera
- Mozilla Firefox
- Apple Safari

Dispongono di un comando incorporato, **accessibile tramite i tasti contemporanei Ctrl + F**, che fa apparire una casella dove si può digitare una parola o una frase che si vuole trovare nella pagina (qualsiasi pagina Internet) presentata in quel momento. Se viene trovata la parola o la frase ricercata, viene indicato il numero delle occorrenze e i risultati vengono evidenziati in giallo o in arancione sulla pagina stessa.

Facciamo un esempio:

Se, sulla pagina delle registrazioni del sito del coro,

http://www.coroanaroma.it/reserved/mp3\_dischi/indice\_dischi\_new.aspx

io cerco **Adeste Fideles**, devo digitare questo termine nella casella di ricerca, e **tutte le sue occorrenze** verranno evidenziate con sfondo colorato. La figura che segue utilizza Internet Explorer, ma gli altri Browser sono simili.

La casella di ricerca è in alto a sinistra, subito sopra la fascia nera. Ho digitato "Adeste Fideles" ed il browser mi dice che ci sono 5 corrispondenze, che posso vedere cliccando sopra Precedente o Successivo. Cliccando sulla voce Opzioni posso scegliere se ricercare solo parole intere e se distinguere tra lettere maiuscole e minuscole oppure no. Nel nostro esempio, cliccando su una delle voci evidenziate, potrò ascoltare Adeste Fideles **nell'impareggiabile esecuzione del Coroanaroma**.

Rodolfo Gamberale 16/12/2019

|                                                                                                    | - 0 ×                                           |
|----------------------------------------------------------------------------------------------------|-------------------------------------------------|
| ← → 🖉 http://www.coroanaroma.it/reserved/mp3_dischi/indice_dischi_new.aspx 🗸 ל Cerca ♀ -                                                                   | ስ 🛧 🌣 🙂                                         |
| 🔗 Registrazioni del Coroanaro × 📑 😌                                                                                                    |                                                 |
| File Modifica Visualizza Preferiti Strumenti ?                                                                                                    |                                                 |
| 🔄 👻 🖾 🖷 🖛 👻 Pagina 👻 Sicurezza 👻 Strumenti 👻 🕢 🐙 🧱                                                                                                    |                                                 |
| 🗴 Trova: Adeste Fideles Precedente Successivo 🧳 Opzioni 🔻 5 corrispondenze                                                                                 |                                                 |
| AREA RISERVATA AGLI UTENTI REGISTRATI<br>COFOCIANATIONA<br>fondato nel 1963 HOME INIZIO SPARTITI DOCUMENTI<br>ARCHIVIO FOTOGRAFICO MULTIMEDIA PARTI IN MP3 |                                                 |
| File:                                                                                                    |                                                 |
| Torna all'indice generale                                                                                                    |                                                 |
| 01-Introduzione                                                                                                    |                                                 |
| 02-Stella Splendens                                                                                                    |                                                 |
| 03-Voici venir la nuit                                                                                                    |                                                 |
| 04-Deus ti salvet Maria                                                                                                    |                                                 |
| 05-L'ultima notte                                                                                                    |                                                 |
| 06-La strada ferata                                                                                                    |                                                 |
| 07-Caprareccia - sole zampogne                                                                                                    |                                                 |
| 08-Serena notte - sole zampogne                                                                                                    |                                                 |
| 09-Mari' Betlemme                                                                                                    |                                                 |
| 10-Adeste fideles                                                                                                    |                                                 |
| 11-Vola vola                                                                                                    | ~                                               |
|                                                                                                    | a 125% 👻                                        |
| 🖶 🛱 🔞 🚾 🚛 📲 🛔 🍥 🔍 🚼 🔁 🤁                                                                                                    | <ul> <li>14:38</li> <li>✓ 16/12/2019</li> </ul> |